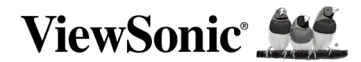

# LDP216-251

### **All-in-One Direct View LED Display**

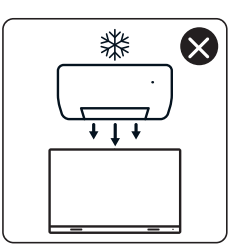

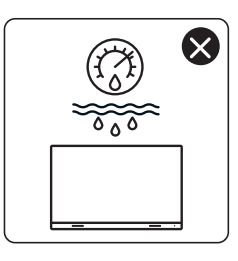

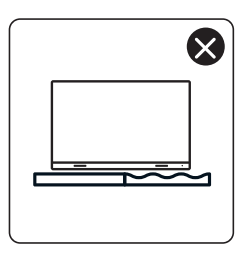

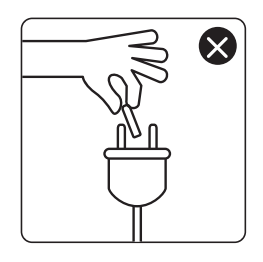

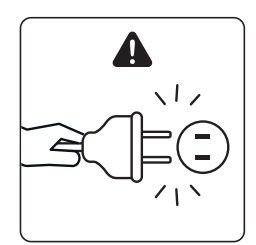

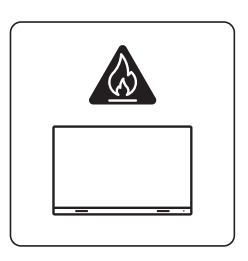

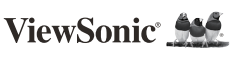

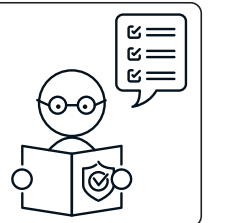

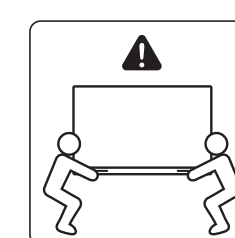

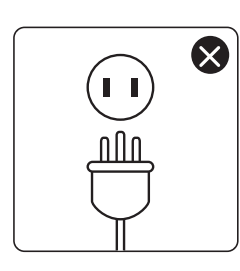

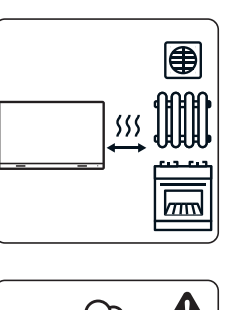

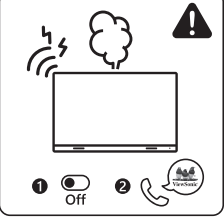

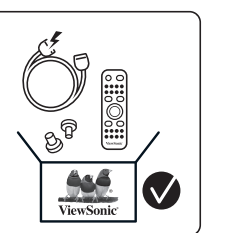

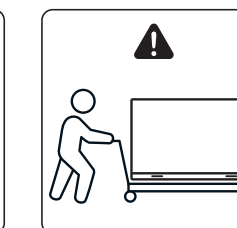

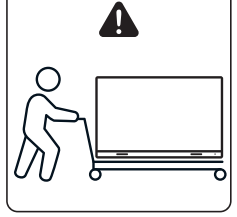

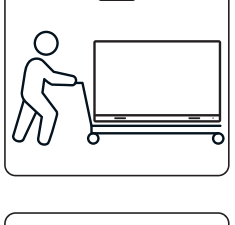

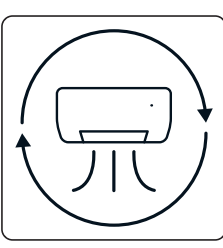

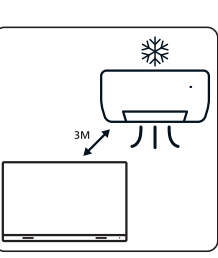

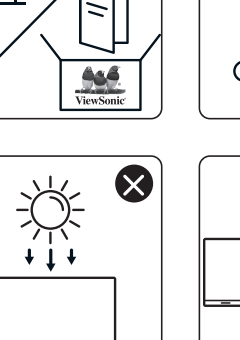

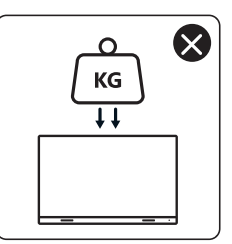

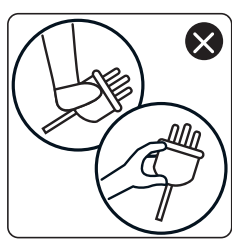

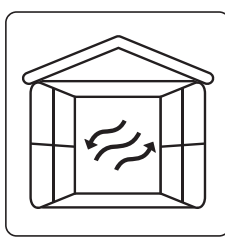

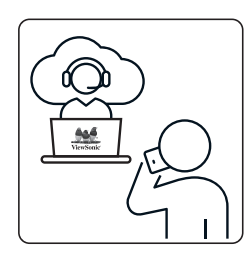

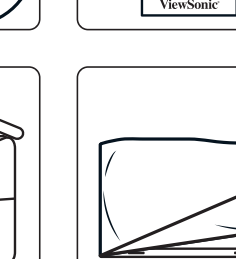

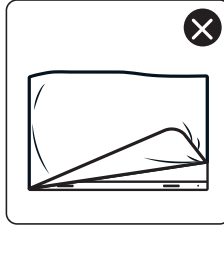

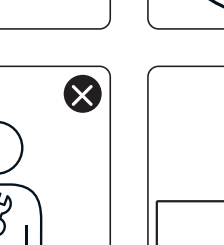

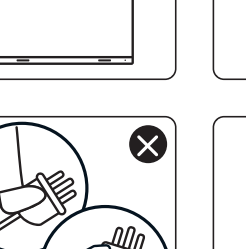

# Package Contents

|                                                    | Item                                                                                                    | Quantity                                              | Note                                                             |
|----------------------------------------------------|----------------------------------------------------------------------------------------------------|-------------------------------------------------------|------------------------------------------------------------------|
| Cabinet<br>Sections                                |                                                                                                    | 8 sections<br>total                                   |                                                                  |
| System<br>Control Box<br>(Left and<br>Right sides) |                                                                                                    | 2 sides                                               |                                                                  |
| Quick Start<br>Guide                               | LDP216-251   LDP216-251   LDP216-251   Comparison   Diagonality   Diagonality | 1                                                     |                                                                  |
| LED Modules                                        |                                                                                                    | 128                                                   | The quantity<br>of spare LED<br>modules will<br>vary by country. |
| Remote<br>Control                                  |                                                                                                    | 1                                                     |                                                                  |
| Screws                                             |                                                                                                    | 48 x M6x50<br>48 x TA6x30<br>32 x M6x10<br>18 x KM3x6 | mm Expansion (1)<br>Imm (2)<br>mm (3)<br>mm (4)                  |
| Hex Tool<br>(Allen<br>wrench)                      |                                                                                                    | 2                                                     | 1 x 5 mm<br>1 x 8 mm                                             |

|                                                                          | Item                                  | Quantity | Note                                                                                                    |
|--------------------------------------------------------------------------|---------------------------------------|----------|----------------------------------------------------------------------------------------------------|
| System<br>Control Box<br>Covers<br>(Left, Middle,<br>and Right<br>sides) |                                       | 3        |                                                                                                    |
| Wall<br>Mounting<br>Brackets                                             | · · · · · · · · · · · · · · · · · · · | 4        |                                                                                                    |
| Vacuum<br>Suction Tool                                                   |                                       | 1        |                                                                                                    |
| Anti-Static<br>Gloves                                                    | Egan                                  | 2 pairs  |                                                                                                    |
| LAN Cable<br>(5m)                                                        |                                       | 1        |                                                                                                    |
| IR Extender<br>(3m)                                                      |                                       | 1        |                                                                                                    |
| Power Cord                                                               |                                       | 2        | Power<br>consumption<br>is large, so<br>two power<br>cords and two<br>dedicated<br>power outlets<br>are required. |

|               | Item | Quantity                   | Note                                                                                                    |
|---------------|------|----------------------------|----------------------------------------------------------------------------------------------------|
| Bag with LEDs |      | 1 bag<br>(1,000<br>pieces) | Replacement<br>LED beads<br>specific to<br>module batch<br>number.<br>Cannot be used<br>on different<br>LED module<br>batch(es). |

#### NOTE:

- This product is packed in an air transport box.
- Due to the size and weight, it is recommended that two or more people handle it.

### **Product Overview**

#### **Front Panel**

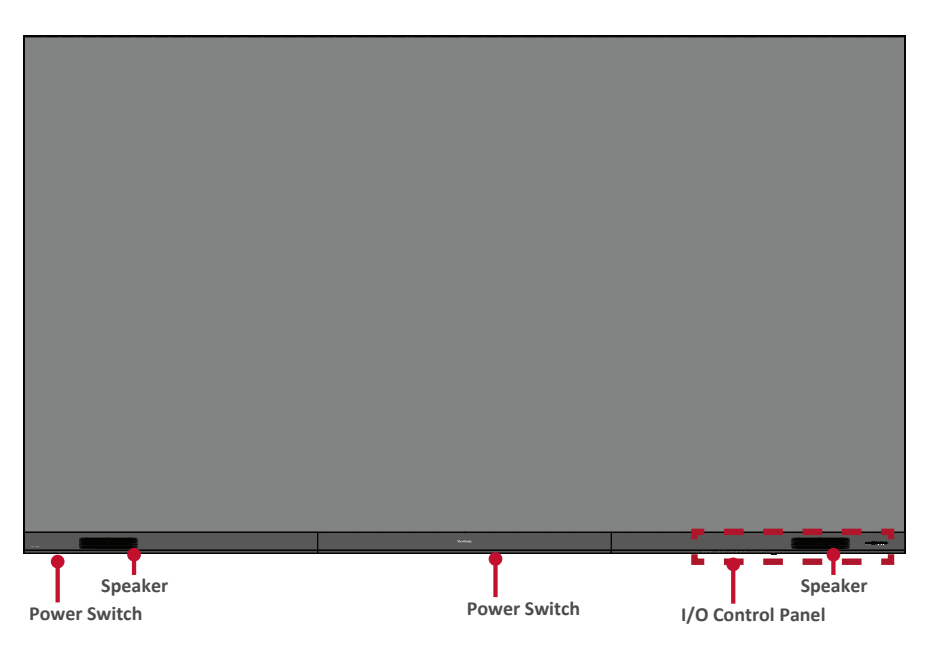

### **Rear Panel**

| 6   |   |     |          |          | 2<br>2 |      |          | *   |
|-----|---|-----|----------|----------|--------|------|----------|-----|
| -   |   |     |          |          |        |      |          |     |
|     |   |     |          |          |        |      |          |     |
| ш   |   |     |          |          |        |      |          |     |
| ш   |   |     |          |          |        |      |          |     |
|     |   |     |          |          |        |      |          |     |
| 2   |   |     |          |          |        |      |          |     |
|     |   |     |          |          |        |      |          |     |
| 11  | - |     |          | <b>4</b> |        |      | <b>*</b> |     |
| -   |   | a b | a 6      | a a      | 9 E    | a 6  | 6 S      | a 6 |
| -   |   |     |          |          |        |      |          |     |
| u   |   |     |          |          |        |      |          |     |
|     |   |     |          |          |        |      |          |     |
| 1   |   |     |          |          |        |      |          |     |
| 1   |   |     |          |          |        |      |          |     |
| 1   |   |     |          |          |        |      |          |     |
| **  |   |     |          |          |        |      |          |     |
|     |   |     |          |          |        |      |          |     |
|     |   | a   | 0 0      | 0 0      | 9 D    | 9 10 | a        | 6 N |
|     |   |     | <u> </u> |          |        |      |          |     |
|     | ĺ |     |          |          | •      |      |          | Ĭ   |
| -   |   |     |          |          |        |      |          |     |
| D.  |   |     |          |          |        |      |          |     |
| -   |   |     |          |          |        |      |          |     |
|     |   |     |          |          |        |      |          |     |
| -   |   |     |          |          |        |      |          |     |
| -   |   |     |          |          |        |      |          |     |
| -   |   |     |          |          |        |      |          |     |
| 41  |   |     |          |          |        |      |          |     |
| 1   |   |     |          |          |        |      |          |     |
| щ   |   |     |          |          |        |      |          |     |
|     |   |     |          |          |        |      |          |     |
| -   |   |     |          |          |        |      |          |     |
| 1   |   |     |          |          |        |      |          |     |
| ц   |   |     |          |          |        |      |          |     |
| ц   |   |     |          |          |        |      |          |     |
| ц   |   |     |          |          |        |      |          |     |
| -   |   |     |          |          |        |      |          |     |
| 4   |   |     |          |          |        |      |          |     |
| al. |   |     |          |          |        |      |          |     |
| ч   |   |     |          |          |        |      |          |     |
| 1   |   |     |          |          |        |      | ľ        |     |
| ľ   |   |     |          |          |        |      |          |     |
| п   |   |     |          |          | •      |      |          |     |
| ц   |   |     |          |          |        |      |          |     |
| -   |   |     |          |          |        |      |          |     |
| -   |   |     |          |          |        |      |          |     |
| -   |   |     |          |          |        |      |          |     |
| -   |   |     |          |          |        |      |          |     |
| н   |   |     |          |          |        |      |          |     |
| -   |   |     |          |          |        |      |          |     |
| -   |   |     |          |          |        |      |          |     |
| 4   |   |     |          |          |        | ľ    | ľ        |     |
| -   |   |     |          |          |        |      |          |     |
| щ   |   |     |          |          | 8      |      |          |     |
|     |   |     |          |          |        |      |          |     |
| -   |   |     |          |          |        |      |          |     |
| -   |   |     |          |          |        |      |          |     |
| -   |   |     |          |          |        |      |          |     |
| -   |   |     |          |          |        |      |          |     |
| ш   |   |     |          |          |        |      |          |     |
|     |   |     |          |          |        |      |          |     |
|     |   |     |          |          |        |      |          |     |
| -   |   |     |          |          |        |      |          |     |
|     |   |     | 9        | 9        |        |      |          |     |
| 1   |   |     |          |          |        |      |          |     |
| 1   |   |     |          |          |        |      |          |     |
| -   |   |     |          |          |        |      |          |     |
| -   |   |     |          |          |        |      |          |     |
|     |   |     |          |          |        |      |          |     |
| -   |   |     |          |          |        |      |          |     |
| 1   |   |     |          |          |        |      |          |     |
|     |   |     | I        |          |        |      |          |     |
| 1   |   |     |          |          |        |      |          |     |
| ri. |   |     |          |          |        |      |          |     |
|     |   |     | <u>8</u> | <u> </u> |        |      |          |     |
| -1  |   |     |          |          |        |      |          |     |
|     |   |     |          |          |        |      |          |     |
| -   |   |     |          |          |        |      |          |     |
|     |   |     |          |          |        |      |          |     |
| 1   |   |     |          |          |        |      |          |     |
| ц   |   |     |          |          |        |      |          |     |
| 1   |   |     |          |          |        |      |          |     |
| 1   |   |     |          |          |        |      |          |     |
| 1   |   |     |          |          |        |      |          |     |
| 1   |   |     |          | <u> </u> |        |      |          |     |
|     |   |     |          |          |        |      |          |     |

# Introduction

#### **Before Installing**

Maintain an adequate air gap between the back of the display and any wall for proper ventilation.

Ensure there is no direct airflow from air conditioning or heating vents blowing on the display.

Avoid installing the display in places with high humidity.

Due to high power usage, always use power cords specifically designed for this product.

### Wall Mounting

#### 2336.8 mm 2235.2 mm 2032 mm 1828.8 mn 1625.6 mm 1422.4 mn 1219.2 mn 1016 mm 812.8 mm 609.6 mm 406.4 mn 203.2 mm 50.8 mm 7 mm 25.4 mm 50.8 mm 15 mm

#### Installing the Upper and Lower Wall Mount Brackets

1. Ensure the wall area and size is an appropriate installation site.

**NOTE:** The height of the Upper Wall Mount Brackets must not be less than 129 <sup>59</sup>/<sub>64</sub>" (3.3 meters) from the ground.

- 2. Using the *Wall Mount Bracket* (pictured above) as a guide, mark at least twelve (12) holes and pre-drill them.
- 3. Install the first Upper *Wall Mount Bracket* with the provided screws (M6x50mm Expansion for masonry; TA6x30mm for load bearing wood).
- 4. Repeat **Step 2**, ensuring the second Upper *Wall Mount Bracket* is level with the first upper bracket.

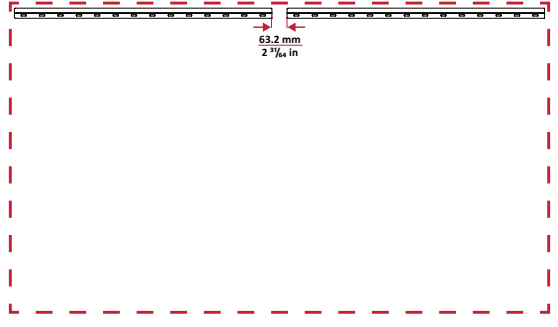

5. Install the Lower *Wall Mount Brackets* in the same manner as the Upper *Wall Mount Brackets*. The distance between the Upper and Lower *Wall Mount Brackets* is  $93 \frac{1}{64}$ " (2362.5 mm).

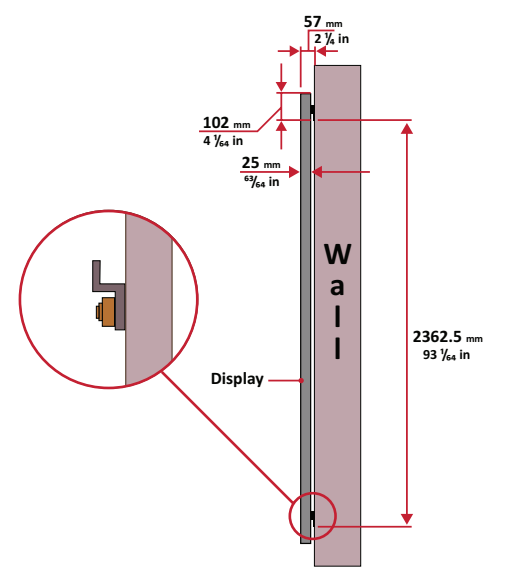

NOTE: You can also install the Upper Wall Mount Brackets, hang the screen, and then install the Lower Wall Mount Brackets for a more precise fit.

- Ensure the wall can safely support 749.57 lbs. (340 kg).
- Insure the deviation of wall surface must be  $< \frac{13}{64}$  (< 5mm).
- 6. After installing both Upper and Lower *Wall Mount Brackets*, the installation wall should look like:

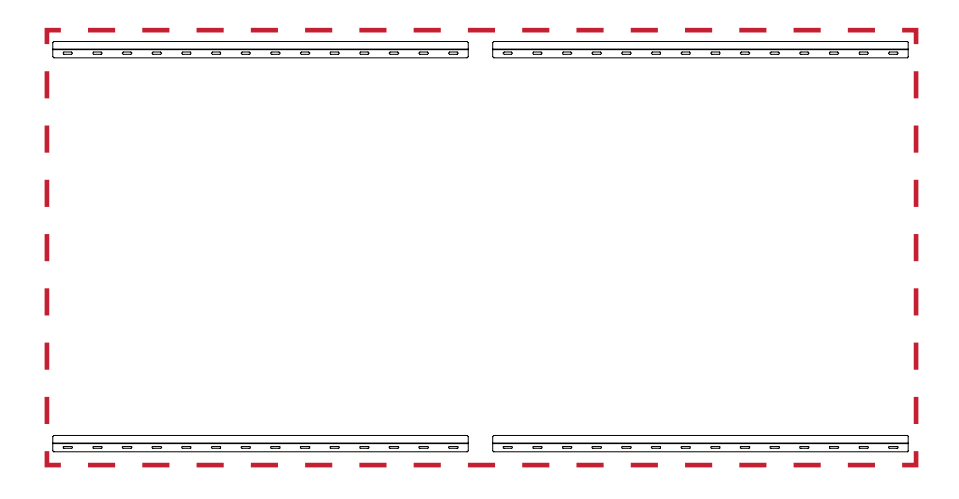

#### **Installing the Cabinets**

1. Ensure the *Mounting Brackets* on the rear of the eight (8) *Cabinets* are positioned at the top and bottom mounting positions as shown below:

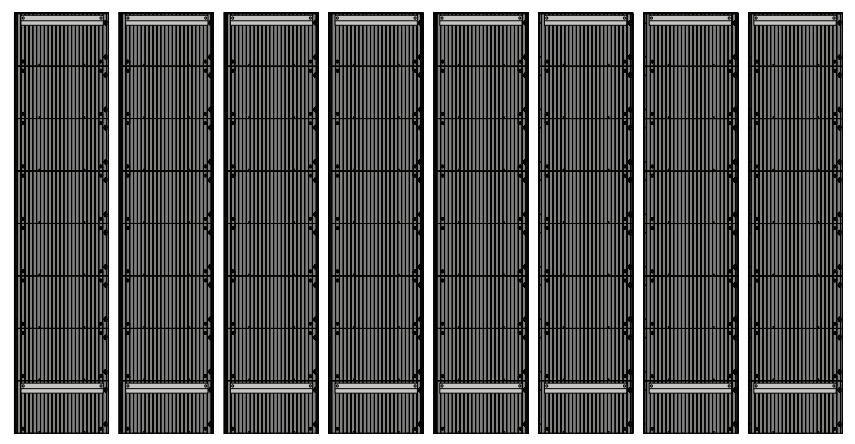

2. Carefully lift each cabinet up onto the Upper *Wall Mount Brackets*, starting from the left.

| (). <sup>140</sup> (). 100 ().                                                                                                    |    |   |   |   |   |   |   |   |   |   |   |   |   |   |   |   |   |   |   |   |   |   |   |   |
|----------------------------------------------------------------------------------------------------|----|---|---|---|---|---|---|---|---|---|---|---|---|---|---|---|---|---|---|---|---|---|---|---|
|                                                                                                    |    | - | - |   |   | - |   | 0 | 0 | 0 | 0 | - | - | - | - |   |   |   | - | - | 0 | 0 | 0 | 0 |
|                                                                                                    |    |   |   |   |   |   |   |   |   |   |   |   |   |   |   |   |   |   |   |   |   |   |   |   |
| and the second second se |    |   |   |   |   |   |   |   |   |   |   |   |   |   |   |   |   |   |   |   |   |   |   |   |
|                                                                                                    |    |   |   |   |   |   |   |   |   |   |   |   |   |   |   |   |   |   |   |   |   |   |   |   |
|                                                                                                    |    |   |   |   |   |   |   |   |   |   |   |   |   |   |   |   |   |   |   |   |   |   |   |   |
| and a property of                                                                                                    |    |   |   |   |   |   |   |   |   |   |   |   |   |   |   |   |   |   |   |   |   |   |   |   |
|                                                                                                    |    |   |   |   |   |   |   |   |   |   |   |   |   |   |   |   |   |   |   |   |   |   |   |   |
|                                                                                                    |    |   |   |   |   |   |   |   |   |   |   |   |   |   |   |   |   |   |   |   |   |   |   |   |
|                                                                                                    |    |   |   |   |   |   |   |   |   |   |   |   |   |   |   |   |   |   |   |   |   |   |   |   |
|                                                                                                    |    |   |   |   |   |   |   |   |   |   |   |   |   |   |   |   |   |   |   |   |   |   |   |   |
|                                                                                                    | 1  |   |   |   |   |   |   |   |   |   |   |   |   |   |   |   |   |   |   |   |   |   |   |   |
|                                                                                                    | 1  |   |   |   |   |   |   |   |   |   |   |   |   |   |   |   |   |   |   |   |   |   |   |   |
| to the time the time to be                                                                                                    | 6  |   |   |   |   |   |   |   |   |   |   |   |   |   |   |   |   |   |   |   |   |   |   |   |
|                                                                                                    | 1  |   |   |   |   |   |   |   |   |   |   |   |   |   |   |   |   |   |   |   |   |   |   |   |
|                                                                                                    |    |   |   |   |   |   |   |   |   |   |   |   |   |   |   |   |   |   |   |   |   |   |   |   |
|                                                                                                    |    |   |   |   |   |   |   |   |   |   |   |   |   |   |   |   |   |   |   |   |   |   |   |   |
|                                                                                                    |    |   |   |   |   |   |   |   |   |   |   |   |   |   |   |   |   |   |   |   |   |   |   |   |
|                                                                                                    |    |   |   |   |   |   |   |   |   |   |   |   |   |   |   |   |   |   |   |   |   |   |   |   |
| CARL REAL PROPERTY.                                                                                                    |    |   |   |   |   |   |   |   |   |   |   |   |   |   |   |   |   |   |   |   |   |   |   |   |
|                                                                                                    |    |   |   |   |   |   |   |   |   |   |   |   |   |   |   |   |   |   |   |   |   |   |   |   |
|                                                                                                    |    |   |   |   |   |   |   |   |   |   |   |   |   |   |   |   |   |   |   |   |   |   |   |   |
| g:                                                                                                    |    |   |   |   |   |   |   |   |   |   |   |   |   |   |   |   |   |   |   |   |   |   |   |   |
|                                                                                                    |    |   |   |   |   |   |   |   |   |   |   |   |   |   |   |   |   |   |   |   |   |   |   |   |
|                                                                                                    | Ĩ. |   |   |   |   |   |   |   |   |   |   |   |   |   |   |   |   |   |   |   |   |   |   |   |
|                                                                                                    | 1  |   |   |   |   |   |   |   |   |   |   |   |   |   |   |   |   |   |   |   |   |   |   |   |
|                                                                                                    | 1  |   |   |   |   |   |   |   |   |   |   |   |   |   |   |   |   |   |   |   |   |   |   |   |
|                                                                                                    |    |   |   |   |   |   |   |   |   |   |   |   |   |   |   |   |   |   |   |   |   |   |   |   |
| And Personnegative                                                                                                    |    |   |   |   |   |   |   |   |   |   |   |   |   |   |   |   |   |   |   |   |   |   |   |   |
| Support of the local division in                                                                                                    |    |   |   |   |   |   |   |   |   |   |   |   |   |   |   |   |   |   |   |   |   |   |   |   |
|                                                                                                    |    |   |   |   |   |   |   |   |   |   |   |   |   |   |   |   |   |   |   |   |   |   |   |   |
|                                                                                                    | -  | - | - | - | - | - | - | - |   |   | 0 |   | - | - | - | - | - | - | - | - |   |   | - | 0 |
| C.S PROPERTY                                                                                                    |    |   |   |   |   |   |   |   |   |   |   |   |   |   |   |   |   |   |   |   |   |   |   |   |
|                                                                                                    |    |   |   |   |   |   |   |   |   |   |   |   |   |   |   |   |   |   |   |   |   |   |   |   |

3. Ensure the *Mounting Brackets* sit securely on the *Wall Mount Brackets* as shown below.

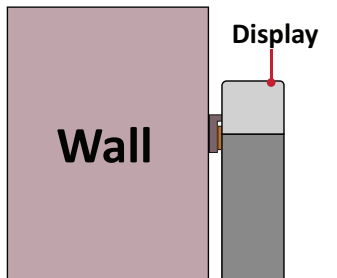

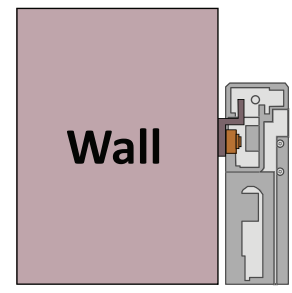

4. Push each *Locking Bolt* and lock each *Hook* with the hex tool to securely connect each cabinet together. It may be necessary to align the hole with an Allen wrench in order to engage the *Locking Bolt*.

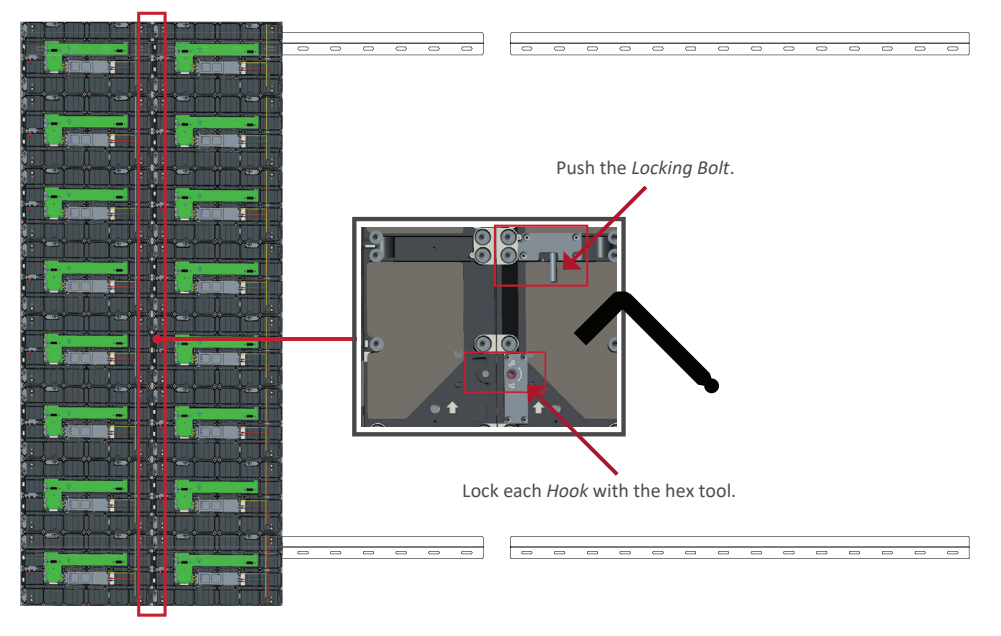

**NOTE:** There are eight (8) Locking Bolts and 16 Hooks between each cabinet.

- 5. Place the remaining *Cabinets* up onto the Upper *Wall Mount Brackets*. Install from left to right, ensuring the *Mounting Brackets* sit securely on the *Wall Mount Brackets*.
- 6. Repeat Step 4, securing the cabinets together with each *Locking Bolt* and Hook.

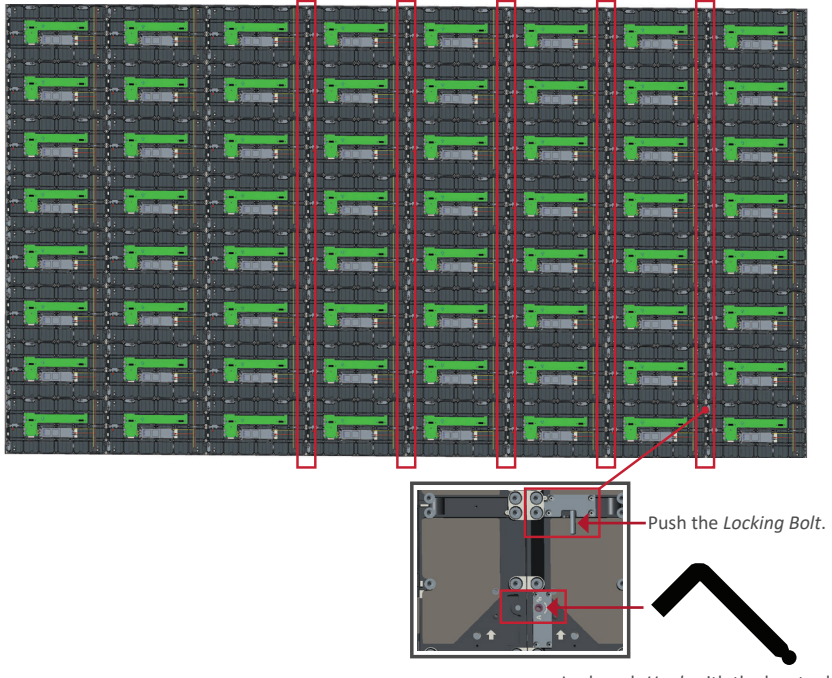

Lock each *Hook* with the hex tool.

**NOTE:** There are eight (8) Locking Bolts and 16 Hooks between each cabinet.

#### **Connecting the System Control Box**

1. Carefully unfold the *System Control Box* panel. Ensure the main system control board is on the right.

**NOTE:** Use caution as the *System Control Box* panel is separated into two pieces with wires attached.

2. Align the holes of the *Cabinet* with the *System Control Box* to attach.

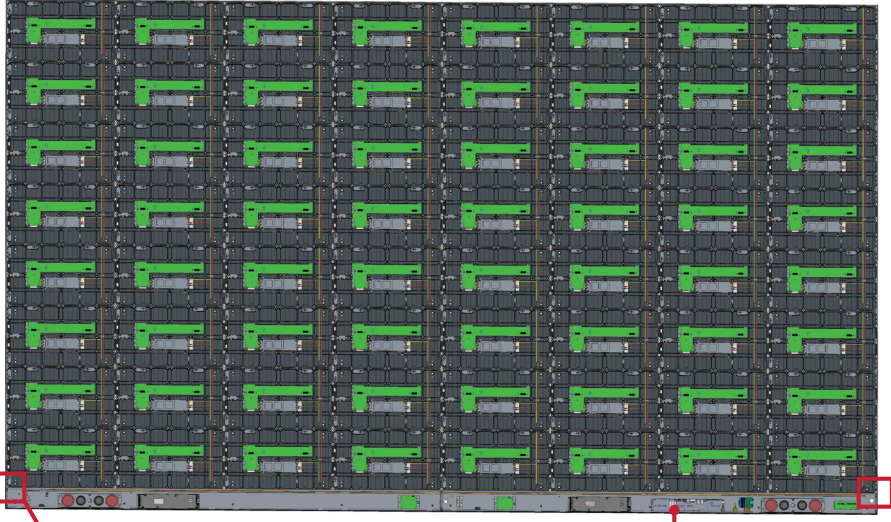

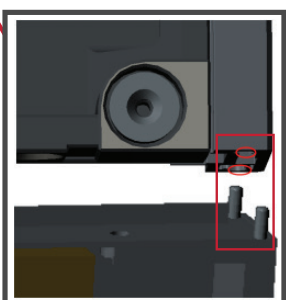

System Control Board

3. You can also reroute the power cable at two positions for cable management. Loosen the two (2) PWM 4x6mm screws, pull the power cable out, thread the power cable through the hole and then fasten the screws tightly.

| Left Panel                            |  |  |  |  |  |  |  |  |  |  |  |  |
|---------------------------------------|--|--|--|--|--|--|--|--|--|--|--|--|
|                                       |  |  |  |  |  |  |  |  |  |  |  |  |
| Hole for cable management Right Panel |  |  |  |  |  |  |  |  |  |  |  |  |
|                                       |  |  |  |  |  |  |  |  |  |  |  |  |
| Hole for cable management             |  |  |  |  |  |  |  |  |  |  |  |  |
| Two (2) PWM 4x6mm Screws              |  |  |  |  |  |  |  |  |  |  |  |  |
|                                       |  |  |  |  |  |  |  |  |  |  |  |  |
| Two (2) PWM 4x6mm Screws              |  |  |  |  |  |  |  |  |  |  |  |  |

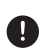

Professional installation only.

ENGLISH

4. Further secure the *System Control Box* to the *Cabinets* with the 32 provided M6x10mm screws.

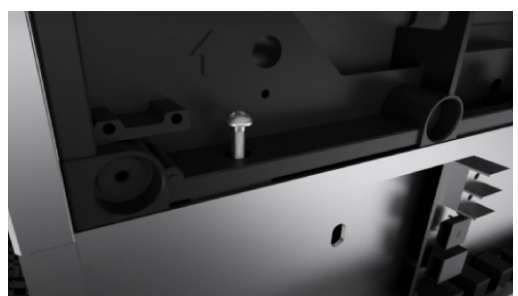

5. Connect the Network and Power cables of the *Cabinets* to the *System Control Box*.**NOTE:** There are four (4) Network and eight (8) Power cables to connect.

|               | Network | 1      |            | Net           | twork 2 |      |                    | N     | etwork  | 3            |                | Network 4 |                  |     |  |  |  |
|---------------|---------|--------|------------|---------------|---------|------|--------------------|-------|---------|--------------|----------------|-----------|------------------|-----|--|--|--|
|               | 1.1     |        |            |               | 1.      |      | Po                 | ower  | - i - i |              |                |           | 1.1              |     |  |  |  |
|               |         |        |            | -             |         |      |                    |       |         |              |                |           | 1                |     |  |  |  |
| and Burnstone |         | _      |            | _             |         | -1   |                    | -     |         | _            |                |           |                  |     |  |  |  |
|               |         |        |            |               |         |      |                    |       |         |              |                |           |                  | E.  |  |  |  |
|               |         |        |            |               |         | -    |                    |       |         |              |                |           |                  |     |  |  |  |
|               |         |        |            |               |         |      |                    |       |         |              |                |           |                  |     |  |  |  |
|               |         |        |            |               |         |      |                    |       |         | <u>i i-i</u> |                |           |                  | 11  |  |  |  |
|               |         |        |            |               |         | 1    | t <mark>U</mark> m |       | 17 10   | -            |                |           |                  |     |  |  |  |
|               |         |        |            | ria de la com |         |      |                    |       |         |              |                |           |                  |     |  |  |  |
|               |         |        | tr Cam     |               |         |      |                    |       | † Ce    | -            |                |           | T Chan           |     |  |  |  |
|               |         | ;      |            |               |         |      | ÷                  |       |         | x-4          |                | -→÷       |                  |     |  |  |  |
|               |         |        |            | 2             | T Line  |      |                    |       |         | -            |                | -         |                  |     |  |  |  |
|               |         |        | di Li w    | des el        | ÷       | -tat | ÷                  |       | i Li    |              |                |           |                  |     |  |  |  |
|               |         |        |            |               |         | -    |                    | -     | +       |              |                | -         |                  | -15 |  |  |  |
|               |         |        |            |               |         |      | -                  |       |         |              |                |           |                  |     |  |  |  |
|               |         | -      |            | -10           |         | -1   | - pres             |       | 1.      |              |                |           | and Research     |     |  |  |  |
|               |         |        |            |               |         |      |                    |       |         |              |                |           |                  |     |  |  |  |
|               |         | -      | Jan I game | - 3           | -       |      | -                  |       |         |              |                | _         | and a generation | -   |  |  |  |
|               |         | ā ili. | à i í i    | tt S          |         |      |                    | i itt |         |              |                |           |                  |     |  |  |  |
|               |         |        |            |               |         |      |                    |       |         |              | for the second |           | 00:00            | -   |  |  |  |

#### Installing the LED Modules

Install each LED Module onto the Cabinets, being sure to match the corresponding numbers on the Module to the Cabinet.

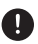

Please wear Anti-Static Gloves before handling the LED modules.

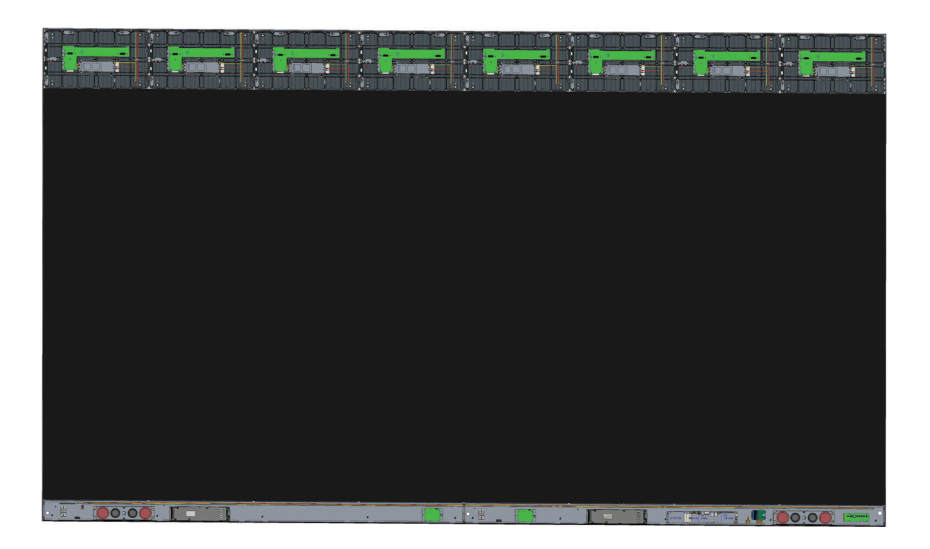

Ensure each *Module* is flush and that there is little to no gap between each. It may be necessary to gently tap the module to make it flush.

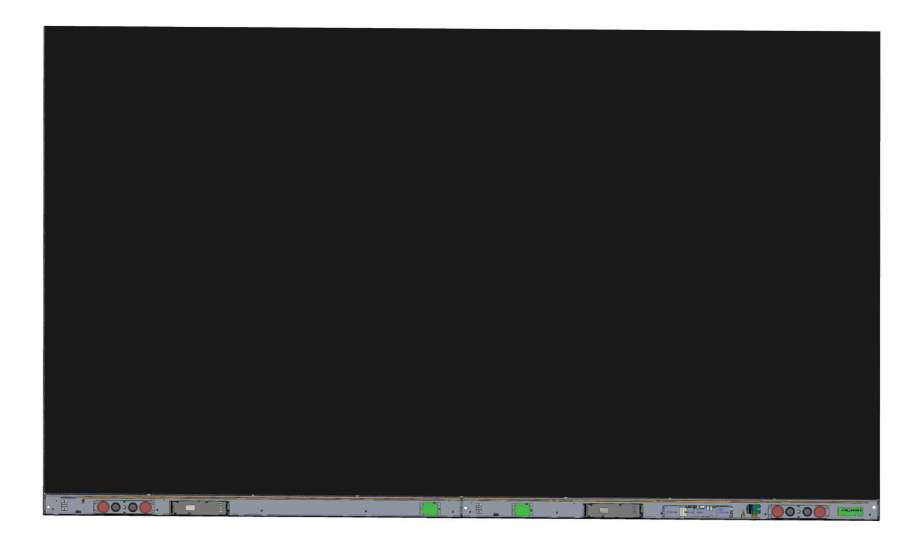

#### **Installing System Control Box Covers**

There are three (3) System Control Box Covers: Left, Middle, and Right.

- - 1. Begin by installing the *Right Cover* onto the *System Control Box*.
    - **NOTE:** Ensure the **Power Button** cable is connected to the *System Control Box* Power cable before securing the *Cover*.
  - 2. After connecting the **Power Button** cable, ensure the *Right Cover* is properly aligned with the *System Control Box*; then secure it with the 18 provided KM3x6mm screws.

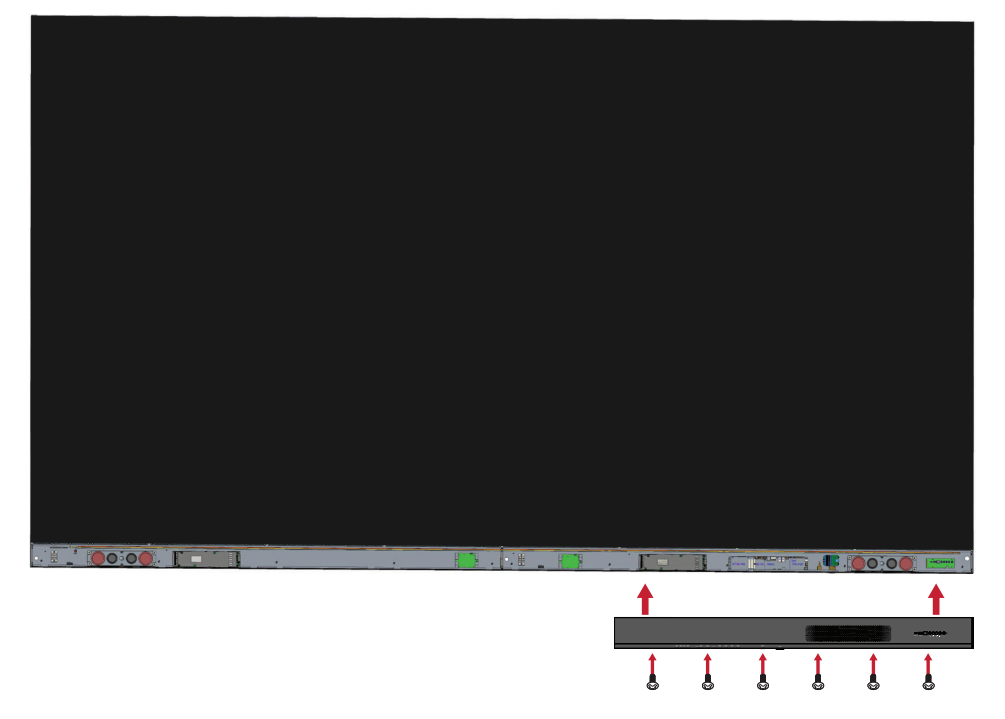

3. Repeat the above steps for the *Middle* and *Left Cover*.

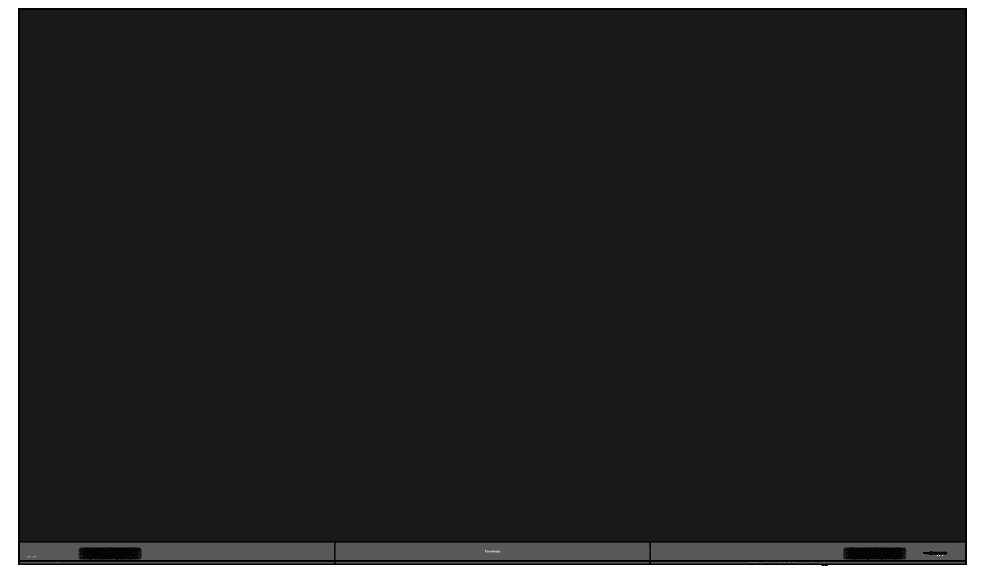

4. Your display is now ready to power on.

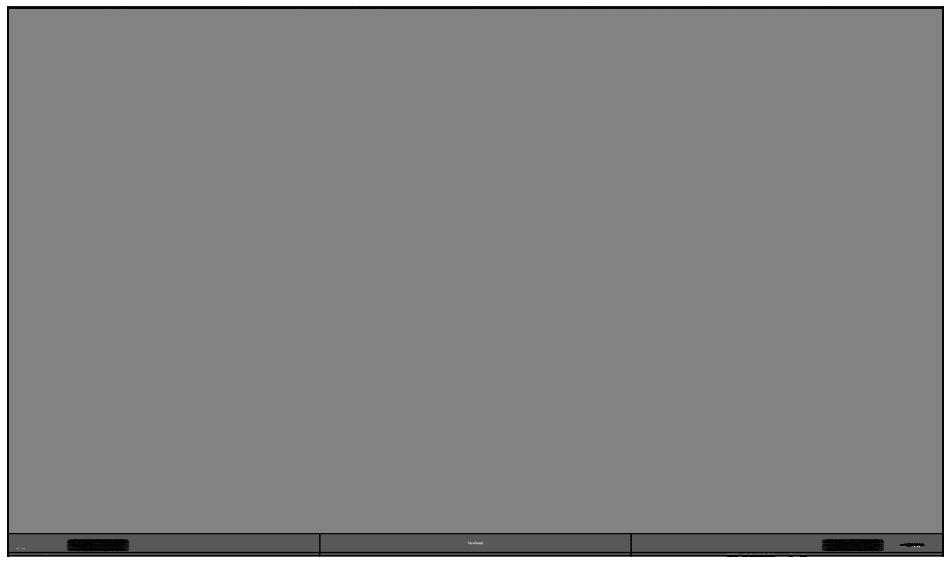

17

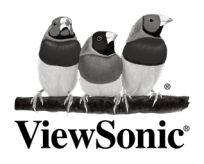